## Описание протокола обмена УЗР РУС-1М

Для обмена данными по локальной сети используется протокол Modbus RTU (подробное описание можно взять из Интернета), работающий по принципу ведущий-ведомый (Master-Slave). В качестве ведущего используется система верхнего уровня. Прибор выполняет только роль ведомого.

Для обмена данными с ПК через встроенный в прибор USB-эмулятор СОМ-порта настройки связи фиксированные: 115200, 8, нет, 1.

Для обмена данными через дополнительный порт - настройки связи могут изменяться:

скорость обмена, бит/сек 2400, 4800, 9600, 14400, 19200, 28800, 38400, 57600, 115200

количество бит данных 8 чётность нет, чёт, нечет стоповые биты 1.2

- 1. Поддерживается команда **0x03 Read Holding Registers** (чтение значений из нескольких регистров хранения). Одной командой можно прочитать максимум 32 регистра. Адреса доступные для чтения 40001 40286.
- 2. Поддерживается команда **0x10 Write Holding Registers** (запись значений в несколько регистров хранения). Одной командой можно записать максимум 32 регистра. Адреса доступные для записи 40090 40286. В приборе может быть включена защита от записи.
- 3. Поддерживается команда **0x11 Report Slave ID** (чтение идентификатора подчинённого). В ответ на команду возвращается 7 байт: 0x01 0x11 0x02 0x00 0xFF + CRC16, где первый байт 0x01 адрес подчинённого (у Вас другой?).

#### Таблица 1 (распределение регистров хранения)

| Адрес 40001- | Номер<br>порядковый<br>(НЕХ)<br>0x0000 | Тип данных       | Описание архивы                                  |
|--------------|----------------------------------------|------------------|--------------------------------------------------|
| 40064        |                                        |                  |                                                  |
| 40065        | 0x0040                                 | unsigned short   | состояние расходомера РУС-1М:<br>000000000011111 |
| 40066        | 0x0041                                 | unsigned char[4] | состояние каждого из каналов:<br>00111111        |
| 40068        | 0x0043                                 | float[4]         | мгновенный расход жидкости, м3/ч (4 канала)      |
| 40076        | 0x004B                                 | float[4]         | давление, паскаль (4 канала)                     |

| 40084 | 0x0053 | unsigned short   | версия ПО прибора       |                           |                                                      |  |  |  |
|-------|--------|------------------|-------------------------|---------------------------|------------------------------------------------------|--|--|--|
| 40085 | 0x0054 | unsigned long    | дата последней прошивки |                           |                                                      |  |  |  |
| 40087 | 0x0056 | unsigned short   | серийный номер прибора  |                           |                                                      |  |  |  |
| 40088 | 0x0057 | unsigned long    | дата изготовления пр    | дата изготовления прибора |                                                      |  |  |  |
| 40090 | 0x0059 | Taccums[4]       | наработка               |                           |                                                      |  |  |  |
|       |        |                  | struct {                |                           |                                                      |  |  |  |
|       |        |                  | unsigned long           | volume_hi;                | //накопленный объём, м3                              |  |  |  |
|       |        |                  | unsigned long           | volume_lo;                | //накопленный объём, см3                             |  |  |  |
|       |        |                  | unsigned long           | time_work;                | //время работы, секунд                               |  |  |  |
|       |        |                  | unsigned long           | Rvolume_hi;               | //накопленный объём (реверс), м3                     |  |  |  |
|       |        |                  | unsigned long           | Rvolume_lo;               | //накопленный объём (реверс), см3                    |  |  |  |
|       |        |                  | unsigned long           | Rtime_work;               | //время работы (реверс), секунд                      |  |  |  |
|       |        |                  | } Taccums //24 байта    |                           |                                                      |  |  |  |
| 40154 | 0x0099 | unsigned char[6] | текущие дата и время    | прибора в десятичном      | и формате                                            |  |  |  |
| 40157 | 0x009C | Tcommon_params   | общие настройки         |                           |                                                      |  |  |  |
|       |        |                  | struct {                |                           |                                                      |  |  |  |
|       |        |                  | unsigned char           | work_scheme;              | //схема работы:                                      |  |  |  |
|       |        |                  |                         |                           | //0 – один однолучевой канал                         |  |  |  |
|       |        |                  |                         |                           | //1 – два однолучевых канала                         |  |  |  |
|       |        |                  |                         |                           | //2 – один двулучевой канал                          |  |  |  |
|       |        |                  |                         |                           | //3 – четыре однолучевых канала                      |  |  |  |
|       |        |                  |                         |                           | //4 – один двулучевой канал + два однолучевых канала |  |  |  |
|       |        |                  |                         |                           | //5 – два двулучевых канала                          |  |  |  |
|       |        |                  |                         |                           | //6 – один четырёхлучевой канал                      |  |  |  |
|       |        |                  | unsigned char           | device_net_number;        | //сетевой номер ModBus                               |  |  |  |
|       |        |                  | unsigned char           | Baud_Rate;                | //скорость работы интерфейса:                        |  |  |  |
|       |        |                  |                         |                           | //0 – выкл.                                          |  |  |  |
|       |        |                  |                         |                           | //1 – 2400                                           |  |  |  |
|       |        |                  |                         |                           | //2 - 4800                                           |  |  |  |
|       |        |                  |                         |                           | //3 – 9600                                           |  |  |  |
|       |        |                  |                         |                           | //4 – 14400                                          |  |  |  |
|       |        |                  |                         |                           | //5 – 19200                                          |  |  |  |
|       |        |                  |                         |                           | //6 – 28800                                          |  |  |  |
|       |        |                  |                         |                           | //7 – 38400                                          |  |  |  |
|       |        |                  |                         |                           | //8 – 57600                                          |  |  |  |
|       |        |                  |                         |                           | //9 - 115200                                         |  |  |  |
|       |        |                  | unsigned char           | stop_bit;                 | //количество стоп-бит:                               |  |  |  |
|       |        |                  |                         |                           | //0 - 1                                              |  |  |  |
|       |        |                  |                         |                           | //1 – 2                                              |  |  |  |

|       |        |                    | unsigned char       | parity;            | //чётность:<br>//0 – нет<br>//1 – чёт                    |
|-------|--------|--------------------|---------------------|--------------------|----------------------------------------------------------|
|       |        |                    |                     |                    | //2 – нечет                                              |
|       |        |                    | unsigned char       | reserved[11];      |                                                          |
| 40165 | 0.0044 |                    | { Tcommon_params // | 16 байт            |                                                          |
| 40165 | 0x00A4 | Tchannel_params[4] | параметры каналов   |                    |                                                          |
|       |        |                    | float               | consuption min.    | //OTCEURA M3/U                                           |
|       |        |                    | float               | consuption max.    | //максимальный расход м3/ч                               |
|       |        |                    | float               | consuption_level   | //порог м3/ч                                             |
|       |        |                    | unsigned long       | pulse weight:      | //вес импульса, см3                                      |
|       |        |                    | unsigned char       | reverse;           | //yyer perepea:                                          |
|       |        |                    | C                   | ,                  | //0 – выкл.                                              |
|       |        |                    |                     |                    | //1 — вкл.                                               |
|       |        |                    | unsigned char       | out_type;          | //тип выхода:                                            |
|       |        |                    | _                   |                    | //0 – импульсный                                         |
|       |        |                    |                     |                    | //1 – частотный                                          |
|       |        |                    |                     |                    | //2 – токовый                                            |
|       |        |                    |                     |                    | //3 – релейный                                           |
|       |        |                    |                     |                    | //4 – тест 0 Гц                                          |
|       |        |                    |                     |                    | //5 – тест 250 Гц                                        |
|       |        |                    |                     |                    | //6 – тест 500 Гц                                        |
|       |        |                    |                     |                    | $1/7 - \text{Tect } 750 \Gamma_{\text{H}}$               |
|       |        |                    |                     | •.                 | //8 – тест 1000 Гц                                       |
|       |        |                    | unsigned char       | unit;              | //единица отображения мгновенного расхода на индикаторе: |
|       |        |                    |                     |                    | //0 - M3/4                                               |
|       |        |                    | unsigned show       | us a surve de      | //1 — литры/минуту                                       |
|       |        |                    | Unsigned char       | leseiveu,<br>Обайт |                                                          |
| 40205 | 0x00CC | Trav params[4]     |                     | 0 0411             |                                                          |
| 40203 | UXUUCC |                    | struct {            |                    |                                                          |
|       |        |                    | unsigned int        | diameter:          | //лиаметр трубы 01 мм                                    |
|       |        |                    | unsigned int        | sensor base:       | //длина канала - расстояние между датчиками. 0.1 мм      |
|       |        |                    | unsigned int        | fitting angle;     | //угол врезки, градусов, 0.1 градуса                     |
|       |        |                    | unsigned char       | fitting type;      | //тип врезки:                                            |
|       |        |                    |                     | 0_ 31 9            | //0 – осевая                                             |
|       |        |                    |                     |                    | //1 — диаметральная                                      |
|       |        |                    |                     |                    | //2 – хордальная                                         |

|       |        |                 | · 11                             |                |                                     |
|-------|--------|-----------------|----------------------------------|----------------|-------------------------------------|
|       |        |                 | unsigned char                    | sensor;        | //тип датчика:                      |
|       |        |                 |                                  |                | //0 – тип 6                         |
|       |        |                 |                                  |                | //1 – тип 3                         |
|       |        |                 | unsigned int                     | cable_length;  | //длина кабеля, 0.1 м               |
|       |        |                 | float                            | zero_offset;   | //смещение нуля, мкс                |
|       |        |                 | float                            | koef_K;        | //коэффициент коррекции К           |
|       |        |                 | float                            | koef_A;        | //коэффициент коррекции А           |
|       |        |                 | float                            | koef_B;        | //коэффициент коррекции В           |
|       |        |                 | float                            | koef_C;        | //коэффициент коррекции С           |
|       |        |                 | unsigned int                     | window;        | //окно УЗИ, мкс                     |
|       |        |                 | unsigned char                    | filter_averag; | //глубина фильтра усреднения, сек   |
|       |        |                 | unsigned char                    | reserved;      |                                     |
|       |        |                 | } Tray_params //34 ба            | йта            |                                     |
| 40273 | 0x0110 | Tpres_params[4] | параметры датчико                | в давления     |                                     |
|       |        |                 | struct {                         |                |                                     |
|       |        |                 | unsigned char                    | unit;          | //единица измерения:                |
|       |        |                 |                                  |                | //0 – KIIa                          |
|       |        |                 |                                  |                | //1 – МПа                           |
|       |        |                 |                                  |                | //2 – бар                           |
|       |        |                 |                                  |                | //3 – at.                           |
|       |        |                 | unsigned char                    | cur_out_type;  | //тип токового выхода:              |
|       |        |                 |                                  |                | //0 - 0.5  MA                       |
|       |        |                 |                                  |                | //1 – 4-20 мА                       |
|       |        |                 | unsigned int                     | top;           | //макс. значение                    |
|       |        |                 | unsigned int                     | resist;        | //значение сопротивления шунта, Ом  |
|       |        |                 | unsigned char                    | unit_disp;     | //единица измерения для индикатора: |
|       |        |                 |                                  |                | //0 – K11a                          |
|       |        |                 |                                  |                | //1 – MIIIa                         |
|       |        |                 |                                  |                | //2 – oap                           |
|       |        |                 |                                  |                | //3 - at.                           |
|       |        |                 | <pre>} Tpres_params //7 6a</pre> | ЙТ             |                                     |

## Коды возвращаемых ошибок:

01 Принятый код функции не может быть обработан на подчиненном.
02 Адрес данных указанный в запросе не доступен данному подчиненному.
03 Величина, содержащаяся в поле данных запроса, является не допустимой величиной для подчиненного.

19 Включена защита от записи.

# Чтение архивов

### Таблица 2 (распределение регистров хранения)

| Адрес | Тип              | Описание                                |
|-------|------------------|-----------------------------------------|
| 40001 | unsigned long    | накопленный объём, м3 (1 канал прямо)   |
| 40003 | unsigned long    | накопленный объём, см3 (1 канал прямо)  |
| 40005 | unsigned long    | время работы, секунд (1 канал прямо)    |
| 40007 | unsigned long    | накопленный объём, м3 (1 канал реверс)  |
| 40009 | unsigned long    | накопленный объём, см3 (1 канал реверс) |
| 40011 | unsigned long    | время работы, секунд (1 канал реверс)   |
| 40013 | unsigned long    | накопленный объём, м3 (2 канал прямо)   |
| 40015 | unsigned long    | накопленный объём, см3 (2 канал прямо)  |
| 40017 | unsigned long    | время работы, секунд (2 канал прямо)    |
| 40019 | unsigned long    | накопленный объём, м3 (2 канал реверс)  |
| 40021 | unsigned long    | накопленный объём, см3 (2 канал реверс) |
| 40023 | unsigned long    | время работы, секунд (2 канал реверс)   |
| 40025 | unsigned long    | накопленный объём, м3 (3 канал прямо)   |
| 40027 | unsigned long    | накопленный объём, см3 (3 канал прямо)  |
| 40029 | unsigned long    | время работы, секунд (3 канал прямо)    |
| 40031 | unsigned long    | накопленный объём, м3 (3 канал реверс)  |
| 40033 | unsigned long    | накопленный объём, см3 (3 канал реверс) |
| 40035 | unsigned long    | время работы, секунд (3 канал реверс)   |
| 40037 | unsigned long    | накопленный объём, м3 (4 канал прямо)   |
| 40039 | unsigned long    | накопленный объём, см3 (4 канал прямо)  |
| 40041 | unsigned long    | время работы, секунд (4 канал прямо)    |
| 40043 | unsigned long    | накопленный объём, м3 (4 канал реверс)  |
| 40045 | unsigned long    | накопленный объём, см3 (4 канал реверс) |
| 40047 | unsigned long    | время работы, секунд (4 канал реверс)   |
| 40049 | float[4]         | давление, паскаль (4 канала)            |
| 40057 | unsigned char[4] | события каналов (4 канала)              |
|       |                  | 00111111                                |
|       |                  |                                         |
|       |                  | П реверс.                               |
|       |                  | Превышение максимального порога.        |
|       |                  | переполнение импульсного выхода.        |
|       |                  | Очистка наработки.                      |
| 40059 | unsigned short   | младший байт - события прибора:         |
|       |                  | 00001111                                |

|        | включение прибора в сеть 220В.<br>подключение кабеля USB.<br>использование RS232 или RS485.<br>изменение параметров. |  |  |  |  |  |
|--------|----------------------------------------------------------------------------------------------------|--|--|--|--|--|
|        | арший байт – схема включения:                                                                                        |  |  |  |  |  |
|        | – 1 однолучевой канал                                                                                                |  |  |  |  |  |
|        | – 2 однолучевых канала                                                                                               |  |  |  |  |  |
|        | <ul> <li>– 1 двулучевой канал</li> </ul>                                                                             |  |  |  |  |  |
|        | – 4 однолучевых канала                                                                                               |  |  |  |  |  |
|        | 4 – 1 двулучевой канал и 2 однолучевых канала                                                                        |  |  |  |  |  |
|        | 5 – 2 двулучевых канала                                                                                              |  |  |  |  |  |
|        | 6 – 1 четырёхлучевой канал                                                                                           |  |  |  |  |  |
| 40060- | резерв                                                                                                    |  |  |  |  |  |
| 40064  |                                                                                                    |  |  |  |  |  |

Поддерживается команда установки даты (времени) архива для последующего чтения архивной записи – **0х43**. Формат команды (8 байт):

|         | 1.1  |                |                |      |               |       |       |
|---------|------|----------------|----------------|------|---------------|-------|-------|
| сетевой | 0x43 | номер ячейки   | номер ячейки   | 0x00 | $0 \times 01$ | CPC16 | CPC16 |
| номер   |      | (старший байт) | (младший байт) | 0.00 | 0701          | CICIO | CICIO |

В ответ на эту команду прибор должен отправить следующее:

| сетевой | 0x43 | 0 – запись загружена и может<br>быть прочитана | служебный | служебный | CDC16 | CPC16 |
|---------|------|------------------------------------------------|-----------|-----------|-------|-------|
| номер   |      | другое – такой записи нет или                  | байт      | байт      | CRC10 | CKC10 |
|         |      | испорчена                                      |           |           |       |       |

Порядок чтения архива:

- 1. Задать номер ячейки архивной записи, которую хотим прочитать, с помощью команды **0х43**. Если такая запись существует и не повреждена, прибор загрузит запись в память, начиная с адреса 40001
- 2. Проверить, что архивная запись загружена с помощью ответа на команду 0х43
- 3. Прочитать с помощью команды 0x03 содержимое всех 64 регистров, начиная с адреса 40001 или прочитать только нужные участки данных.

4. Повторить с шага 1 для следующей записи

Формула для определения номера ячейки архивной записи

для суточного архива: (порядковый номер суток, начиная от 01.01.2000 г) & 0x01FF для часового архива: (порядковый номер суток, начиная от 01.01.2000 г) & 0x003F) \* 24 + (час от 0 до 23) + 0x0200